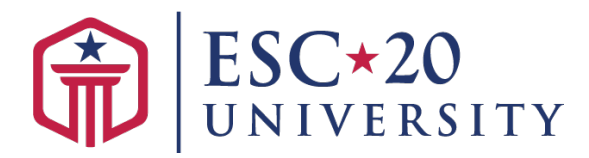

# ESC20 University Course Access Guide

Please follow these directions prior to starting your course for the first time.

# **New User Registration in ESC20 University**

## Step 1: Accessing ESC20U

In Connect 20, go to *Play My Online Sessions*, click on the *Open* button under the *In Progress* tab. The *Open* button will redirect you to ESC20 University where you will be accessing your course. *See below.* 

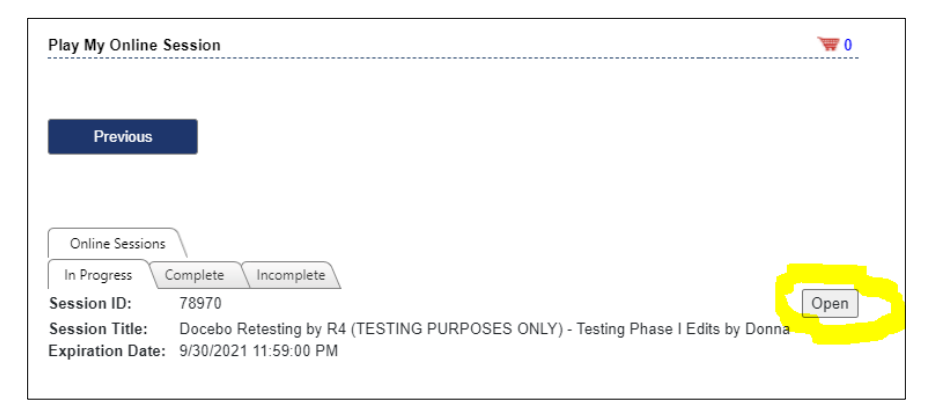

## Step 2: Sign-in to ESC20U

- Use the same email used in Connect 20 to sign-in. The default password is welcome1.
- Click on the green Sign In button. See below.

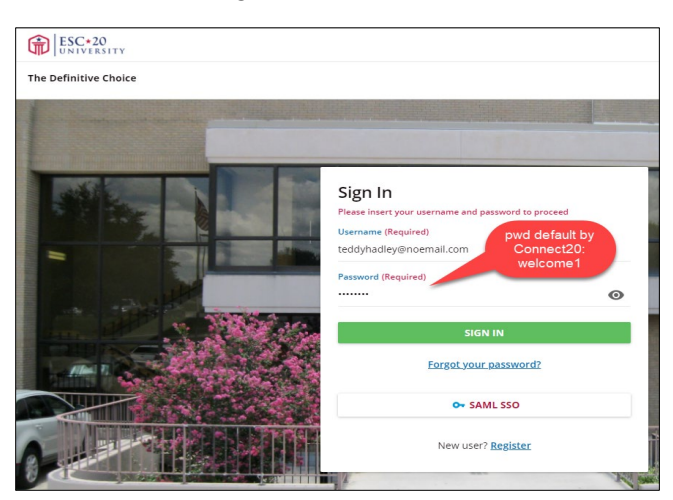

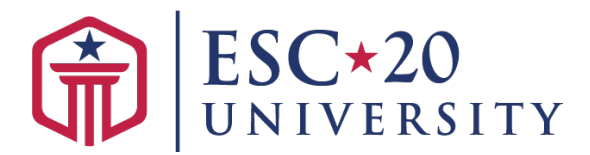

## Step 3: Accept Terms & Conditions

Once you enter your username (email) and password (welcome1), you will be required to accept the terms of the privacy policy page (Default policy) and the "Terms & Conditions."

#### Step 4: Create a New Password

After agreeing to the Terms & Conditions page, you will be required to "Change Password." Enter your default password **welcome1** and create a new password (This can be whatever you want, or the same one used in Connect 20). Confirm the new password and select **Change Password**. *See below*.

| Change Password<br>You are required to change your passwor<br>platform | d in order to access your |
|------------------------------------------------------------------------|---------------------------|
| Your current password (Required)                                       |                           |
| welcome1                                                               | Ø                         |
| New Password (Required)                                                |                           |
|                                                                        | 0                         |
| Confirm New Password (Required)                                        |                           |
| changeme                                                               | Ø                         |
|                                                                        |                           |

### Step 5: Accessing your Course

Once you update your password, you will be redirected to the home page with your courses/sessions. *See below.* 

| (i) [5]                                       | C-20                                         | Search content in the platform                                      |                                       | 9 | 0 | Ŧ |  |
|-----------------------------------------------|----------------------------------------------|---------------------------------------------------------------------|---------------------------------------|---|---|---|--|
| 20 University                                 | Home > My Courses and                        | Learning Plans                                                      |                                       |   |   |   |  |
| Definitive C                                  | hoice                                        |                                                                     |                                       |   |   |   |  |
| My C                                          | ourses and Learnin                           | g Plans<br>na in which you're enrolled, including all of your cours | es in progress and already completed. |   |   |   |  |
| T FILTERS                                     | Search                                       | ٩                                                                   | NEWEST TO OLDEST (ENROLLMENT) -       |   |   |   |  |
| bern                                          |                                              |                                                                     |                                       |   |   |   |  |
|                                               | And Second                                   |                                                                     |                                       |   |   |   |  |
| 78970 - Doce<br>R4 (TESTING<br>Course is unde | bo Retesting by<br>PURPOSES<br>• maintenance |                                                                     |                                       |   |   |   |  |
| 6N                                            |                                              |                                                                     |                                       |   |   |   |  |
|                                               |                                              |                                                                     |                                       |   |   |   |  |

## **Existing ESC20 University Users**

#### Step 1: Accessing ESC20U

In Connect 20, go to *Play My Online Sessions*, and click on the *Open* button under the *In Progress* tab. The *Open* button will redirect you to ESC20 University where you will be accessing your course. *See below.* 

| Play My Online S | ssion                                                                                                   | <b>W</b> 0 |
|------------------|----------------------------------------------------------------------------------------------------|------------|
| Previous         |                                                                                                    |            |
| Online Sessions  |                                                                                                    |            |
| Session ID:      | 78970                                                                                                   | Open       |
| Session Title:   | Docebo Retesting by R4 (TESTING PURPOSES ONLY) - Testing Phase I Edits by Donr<br>9/30/2021 11:59:00 PM | la         |

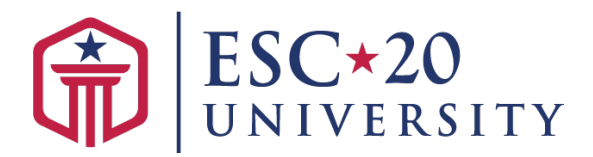

## Step 2: Sign-in to ESC20U

Sign-in with your existing ESC20 University email and password.

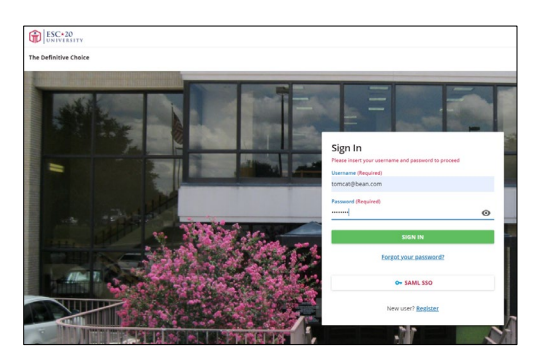

### Step 3: ESC20U Home Page

Once you click on the green *Sign-in* button, you will be redirected to your Home Page that will include your courses. The figure below shows a locked course, but your course will be open and ready to access.

| (n) (ii)       | SC+20<br>NIVERSITY                                   | Search content in the platform                                              | ۹.,                             | 0 | Ŧ |     |
|----------------|------------------------------------------------------|-----------------------------------------------------------------------------|---------------------------------|---|---|-----|
| -29 University | Home > My Courses and                                | Learning Plans                                                              |                                 |   |   |     |
| Definitive C   | hoice                                                |                                                                             |                                 |   |   |     |
| My C           | Courses and Learnin<br>rour courses and learning pla | g Plans<br>ins in which you're enrolled, including all of your courses in p | progress and already completed. |   |   |     |
|                | Search                                               | 0.                                                                          |                                 |   |   | n • |
| hen            |                                                      |                                                                             |                                 |   |   |     |
| 78970 - Doce   | ebo Recesting by<br>PURPOSES                         |                                                                             |                                 |   |   |     |
| Course is unde | er mangerande                                        |                                                                             |                                 |   |   |     |

### **Customer Support**

For issues with

- Registration of an online course
- Not receiving the confirmation email after registering for a course, or if
- Your Connect 20 account is disabled.

ESC-20 Registration (210) 370-5671 <u>central.registration@esc20.net</u>

## **ESC20 University Support**

For issues with the course itself, such as not being able to move forward to the next module.

ESC20U-support@esc20.net